## Het gebruik van Venira Rekenaar tijdens de Jonge duiven en Natour

Deze korte handleiding beschrijft hoe u met Venira Rekenaar de UDP-bestanden kunt splitsen bij de eerste vier Jonge duiven-vluchten en alle Natourvluchten.

Zoals door Afdeling 9 wordt voorgeschreven korft u bij de eerste vier Jonge duiven-vluchten **alle duiven**, **dus jong en oud**, **in onder onder dezelfde vluchtcode**. De afdeling spreekt over C- en K- maar u gebruikt Venira Rekenaar en dan is dit nergens voor nodig. U kunt gewoon als vluchtsoort jonge duiven respectievelijk natour kiezen. Deze bestanden stuurt u namelijk toch niet in, u moet **alleen gesplitste bestanden** insturen. Venira Rekenaar splitst uiteraard ook meteen alle poules. Hieronder staat aangegeven welke stappen u moet uitvoeren.

## Algemene stappen

- 1. Definieer de Jonge duiven-vlucht met als vluchtnummer 30, 31, etc. en vluchtsoort Jonge duiven of Natour, afhankelijk van welke vlucht vervlogen wordt.
- 2. Lees na inkorven alle elektronische kloksystemen in.
- 3. Voer de gegevens in van alle handmatig klokkende liefhebbers.
- 4. Pas eventueel poules aan zoals u gewend bent.

## UDP met alleen de Jonge duiven

5. Maak de eerste UDP door te klikken op de knop **UDP aanmaken** of kies **UDP aanmaken** in het menu **Gegevens**.

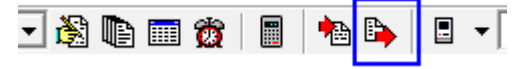

6. Klik in het vakje links van G-vlucht uitsplitsen zodat dit wordt aangevinkt.

| UDP Aanmaken                          |
|---------------------------------------|
| Niveau                                |
| <ul> <li>Alle niveaus</li> </ul>      |
| C Alleen exportverbanden              |
| C Huidige verband (niveau 01)         |
| C Huidige verband als niveau 0 🚖      |
| Inkorflokaal     Alles                |
| C Alleen inkorflokaal                 |
| Vereniging                            |
| Alles                                 |
| C Alleen vereniging                   |
| G-vlucht uitsplitsen                  |
| Jaartal 🔲 🗖 en ouder                  |
| Ook als ZIP-bestand                   |
| Compleet met kostenbestand            |
| Perduif 0 🚖 cent                      |
| Per liefhebber 🛛 🚖 cent               |
| Aantal boxen 0                        |
| T Verzenden per e-mail naar Compuclub |
| <u>O</u> K                            |

- 7. Voer in 15 of 2015 in het vakje bij Jaartal.
- 8. Laat het vakje en ouder leeg!

| 🔽 G-vlu | cht uitsplitsen | ٦ |
|---------|-----------------|---|
| Jaartal | 15 🔲 en ouder   |   |
|         |                 |   |

- 9. Klik op de knop **OK**.
- 10. In het venster **UDP Opslaan als** staat achter Bestandsnaam een naam voor de UDP, verander indien nodig de tweede letter door een **J**. De rest van de naam kunt u gewoon laten staan.

| Op <u>s</u> laan ir | n: 🚺 2015 |   | * | + 🗈 📸 🖬         |          |
|---------------------|-----------|---|---|-----------------|----------|
| œ.                  | Naam      | * |   | Gewijzigd op    | Туре     |
| ecente locaties     | s 🧼 udp   |   |   | 14-7-2015 22:27 | Bestands |
|                     |           |   |   |                 |          |

11. Klik op de knop **Opslaan** om het UDP-bestand voor de jonge duiven op te slaan.

## UDP met alleen de Oude duiven

- 12. Maak de tweede UDP door te klikken op de knop **UDP aanmaken** of kies **UDP aanmaken** in het menu **Gegevens**.
- 13. Verander 15 of 2015 in 14 of 2014 in het vakje Jaartal.
- 14. Klik in het vakje voor **en ouder** zodat dit wordt aangevinkt.

| G-vlucht uitsplitsen  |  |
|-----------------------|--|
| Jaartal 14 🔽 en ouder |  |

- 15. Klik op de knop **OK**.
- 16. In het venster **UDP Opslaan als** staat een naam voor de UDP, verander hierin de **C** door een **N**. De rest van de naam kunt u gewoon laten staan.

|  | *                      | III                                   |   |                 |
|--|------------------------|---------------------------------------|---|-----------------|
|  | Bestands <u>n</u> aam: | WN307050-14eo                         | - | <u>O</u> pslaar |
|  | O <u>p</u> slaan als:  | Wedvlucht bestanden - UDP2011 (* UDP) | • | Annulere        |

17. Klik op de knop **Opslaan** om het UDP-bestand voor de jonge duiven op te slaan.